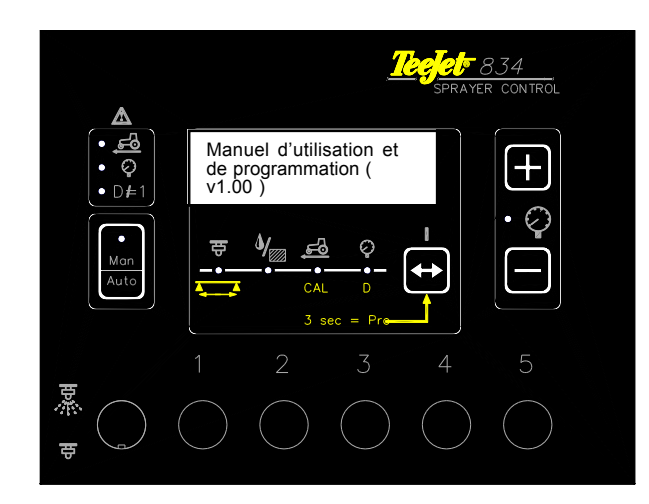

## Accès aux différents mode de programmation et d'utilisation

| Comment                                         |                           | Action     | (s) |                       | Affichage temporaire | Affichage final |
|-------------------------------------------------|---------------------------|------------|-----|-----------------------|----------------------|-----------------|
| Mettre en<br>marche le<br>boîtier<br>Stop pulvé | Appuyer<br>sur ↔          |            |     | Version<br>software 🖛 | <i>E1.21</i>         | _04             |
|                                                 | Affichage en mo           | de travail |     | •                     |                      |                 |
| Arrêter le<br>boîtier                           | Action 1<br>Appuver sur   | an<br>to   |     |                       |                      |                 |
| otop parte                                      | Action 2<br>Appuyer sur – |            | 000 | 000                   |                      |                 |
| Choisir un                                      | Affichage en mo           | de travail |     |                       |                      |                 |
| autre<br>affichage                              | Appuyer sur 🕁             |            |     |                       | _04                  | 250             |
|                                                 |                           |            | 000 | 000                   |                      |                 |
| Accéder au                                      | Affichage en mode travail |            |     |                       |                      |                 |
| mode<br>programme                               | Maintenir 🔶 app           | buyée      |     |                       |                      | 100             |
| Stop pulvé                                      |                           |            | 000 |                       |                      |                 |

#### En mode programmation, les procédure suivantes sont d'application

- Pour faire défiler et/ou confirmer les diférents paramètres de programmation : 🖛 🕀
- Pour modifier un paramètre : 🖛 🛨 or 🚍 .

| 1. Choix de<br>la buse | <b>84</b><br>••••• | Les 2 derniers chiffres du code couleur Visiflo de la buse utilisée sont<br>affichés.<br>Lorsque l'interrupteur général de pulvérisation est en arrêt, appuyer<br>sur • ou • pour choisir une autre buse.<br>La buse programmable ( non Iso ) apparaît comme : _P. |
|------------------------|--------------------|----------------------------------------------------------------------------------------------------|
| 2. Dose<br>consigne    |                    | Lorsque l'interrupteur général de pulvérisation est en arrêt, la dose<br>l/ha consigne est afichée.<br>Appuyer sur • ou • pour modifier la dose.<br><b>Unités : l/ha</b>                                                                                           |
| 3. Dose<br>actuelle    |                    | Lorsque l'interrupteur général de pulvérisation est en arrêt, la dose<br>l/ha mesurée est afichée<br><b>Unités : l/ha</b><br>Note : La dose consigne peut toujours être modifiée en appuyant<br>sur • ou •.                                                        |
| 4. Vitesse             |                    | La vitesse d'avancement est affichée.<br>Unités : km/h                                                                                                    |
| 5. Pression            | <b>2.3</b>         | La vipression mesurée est affichée.<br>Unités : bar                                                                                                    |

# Mode programme

| Accès      | Affichage en mode travail                             |       |  |  |
|------------|-------------------------------------------------------|-------|--|--|
| Stop pulvé | Maintenir <table-cell-rows> appuyée</table-cell-rows> |       |  |  |
|            |                                                       | 00000 |  |  |

| Paramètre                                     | Affichage | Description                                                                                                    | Votre<br>valeur |
|-----------------------------------------------|-----------|----------------------------------------------------------------------------------------------------|-----------------|
| 1.<br>Densité                                 |           | Programmer la densité du produit utilisé. Pour<br>l'eau, programmer 1.00<br>Valeur défaut : 1.00                                                                                                    |                 |
| 2.<br>Calibration<br>du capteur<br>de vitesse |           | <ul> <li>a. Programmer le nombre d'impulsions /100 m;<br/>appuyer sur de noue pour choisir le mode<br/>capteur de roue ou radar.</li> <li>Valeur défaut : 250 - roue<br/>Unités : pulses/100m (roue)<br/>Unités : pulses/10 cm (radar)</li> <li>b. Appuyer simultanément sur et pour<br/>une autocalibration.</li> <li>Voir notice d'autocalibration</li> </ul> |                 |
| 3.<br>Ecartement<br>des buses                 | 50        | Valeur défaut: 50<br>Unités : cm                                                                                                    |                 |

## Alarmes

| Alarme                | Visualisation | Description                                                                                                    |  |
|-----------------------|---------------|----------------------------------------------------------------------------------------------------|--|
| 1. Alarme<br>vitesse  |               | Aucune impulsion n'est détectée par le boîtier quand l'interrupteur général de<br>pulvérisation est en marche.<br>Contrôler le voyant sur le capteur, les cables et les connecteurs.<br>L'affichage va automatiquement se positionner sur la position vitesse.<br>Note : La régulation automatique sera arrêtée, passer en mode manuel si<br>nécessaire.           |  |
| 2. Alarme<br>Pression |               | Le signal du capteur de pression n'est pas détecté ( inférieur à 4 mA ) lorsque<br>l'interrupteur général de pulvérisation est en marche.<br>Contrôler les cables et les connecteurs.<br>L'affichage va automatiquement se positionner sur la position pression.<br><b>Note : La régulation automatique sera arrêtée, passer en mode manuel si<br/>nécessaire.</b> |  |
| 3. Densité            |               | Cet avertissement rappelle qu'une valeur de densité différente de 1.00 est<br>programmée. Si de l'eau est utilisée, reprogrammer la valeur à 1.00                                                                                                    |  |
| 4 Alarme de<br>dose   |               | Cete alarme indique que la régulation ne peut pas atteindre la dose consigne.<br>Modifier la vitesse ou le rapport de boîte.<br>L'affichage va automatiquement se positionner sur la position dose réelle.                                                                                                    |  |

| 1.<br>Calibration<br>du capteur<br>de vitesse          | Appuyer simultanément sur et pour une autocalibration.<br>Sur <u>champs</u> , cuve remplie à moitié, placer un repère de départ et un autre d'arrêt 100 m plus loin.                                                                                                    |  |
|--------------------------------------------------------|----------------------------------------------------------------------------------------------------|--|
| 2.<br>Auto-<br>Calibration<br>du capteur<br>de vitesse | Rouler jusqu'au repère de départ et appuyer sur<br>la touche .                                                                                                    |  |
| 3.<br>Calibration<br>du capteur<br>de vitesse          | L'affichage va compter toutes les impulsions<br>générées par le capteur et le voyant MAN va<br>clignoter.<br>Arrivés au repère d'arrêt, appuyer sur<br>arrêter le comptage et revenir en mode<br>programme.<br>Note : Si un radar est utilisé, un " r " sera<br>affiché et le comptage sera plus lent. |  |

#### Calibration des buses

Note : Le boîtier est préprogrammé pour des buses avec code couleur lso Visiflo.

| 1. Accès<br>Stop pulvé                                 | Affichage en mode travail<br>Action 1 :<br>Choisir le mode affichage du type de<br>Action 2:<br>Maintenir Man<br>Auto<br>Appuyée<br>Action 3<br>Maintenir ↔ pendant min 3 secs | buse | <u>1.29</u> |
|--------------------------------------------------------|----------------------------------------------------------------------------------------------------|------|-------------|
| 2. Modifier la<br>capacité de la<br>buse<br>Stop pulvé | Utiliser 🛨 ou 🔵 pour modifier<br>la capacité de la buse, <u>à 2</u><br><u>bars</u> .                                                                                           |      | 1.32        |
| 2. Retour en<br>mode normal<br>Stop pulvé              | Appuyer sur ↔                                                                                                    |      | 204         |

#### Calibration du capteur de pression

Note : Le boîtier est préprogrammé pour un capteur du type 4-20 mA pour 10 bars maximum. Il est possible de corriger la va pression maximum pour compenser les pertes de charge dans le système.

Régler manuellement la pression (mesurée à la buse) à la pression maximum de travail et ajuster le paramètre pour que la pression affiché soit identique à la pression lue à la buse.

| 1. Accès<br>Stop pulvé                    | Affichage en mode travail<br>Action 1 :<br>Choisir le mode affichage pression<br>Action 2:<br>Maintenir Man<br>Action 3<br>Maintenir ⊕ pendant min 3 secs | 10.00       |
|-------------------------------------------|----------------------------------------------------------------------------------------------------|-------------|
| 2. Modify Tip<br>capacity<br>Stop pulvé   | Appuyer sur 🛨 ou 🗩 pour<br>corriger.                                                                                                    | <u>9.70</u> |
| 2. Retour au<br>mode normal<br>Stop pulvé | Appuyer sur 🕶                                                                                                    | 4.00        |